# CapitalUniversity

### Connecting Your iPhone or iPad to the WiFi

- 1) Open the Settings app
  - Select Wi-Fi
  - o Tap to join Capital-GetConnected
  - You will see you are connected to "Capital-GetConnected"
    - It is normal to see "No Internet" or "Unsecured Network"

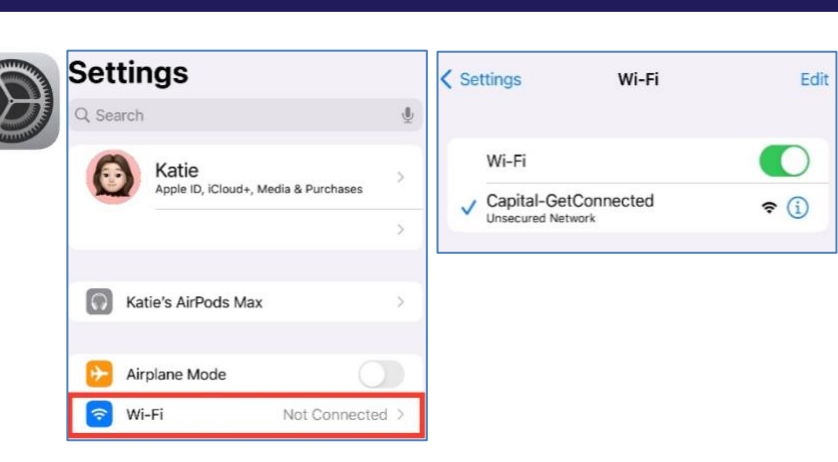

### 2) • Open Safari

- NOT Google Chrome or other browser
- Enter wifi.capital.edu into the URL bar and hit enter
- If you see "This Connection Is Not Private" page tap Show Details
- $\circ~$  Tap visit this website

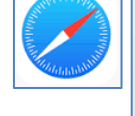

#### This Connection Is Not Private

This website has an outdated security configuration, which may allow an attacker to steal personal or financial information entered into "yahoo.com". You should go back to the previous page.

yahoo.com

Visit Websit

Cancel

Ç

Show Details Go Back

#### This Connection Is Not Private

This website has an outdated security configuration, which may allow an attacker to steal personal or financial information entered into "yahoo.com". You should go back to the previous page.

Go Back

Safari warns you when a website uses TLS 1.0 or TLS 1.1, which are not secure. This may allow an attacker to compromise your connection to steal your personal or financial information, including passwords, phone numbers, and credit cards.

If you understand the risks involved, you car visit this website.

| this website on a t private? | CapitalUniversity                                                        |
|------------------------------|--------------------------------------------------------------------------|
| e                            | Sign In                                                                  |
|                              | Network Username                                                         |
|                              | Password                                                                 |
|                              | I accept the Acceptable Use Policy                                       |
|                              | Sign In                                                                  |
|                              | Request a Guest Account                                                  |
|                              | Or Click Here to resend your guest account password.                     |
|                              | To access network resources, please sign in.                             |
|                              | If you don't have a network login account, you can request guest access. |
|                              | Enequently Asked Questions                                               |
|                              | Acceptable Use Policy                                                    |
|                              | Capital University<br>Your IP Address is: 10.2.0.207                     |

- 3) 

   Tap Visit Website to continue
   Enter your Capital username and password
  - Username is first part of email, <u>without</u> @capital.edu or @law.capital.edu
  - Password same as email, etc.
  - Check the box to accept the acceptable use policy
  - o Tap sign in

Updated 11/3/2023

AА

Are you sure you want to visi connection that is no

### CapitalUniversity INFORMATION TECHNOLOGY

## WiFi – iOS (iPhone & iPad)

- 4) Select the appropriate network
  - Students: Capital-StudentMobile
  - Faculty/Staff: Capital-FacStaff
  - Enter your username and password (same as above)
  - Tap JoinNow

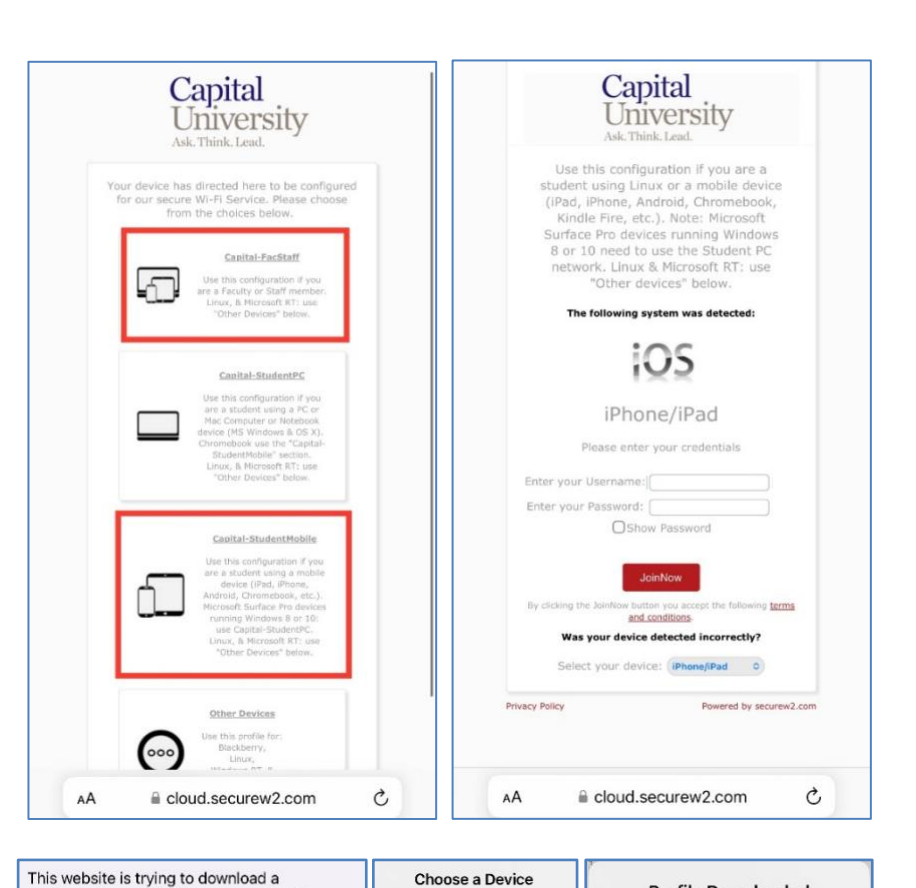

On which device would you like to install this profile?

iPhone

Apple Watch

Cancel

- Tap **Allow** to install the configuration profile
  - If prompted, select to install on iPhone or iPad
  - When the download completes tap Close
- 6) Open Settings and return to the main page.
  - Tap Profile Downloaded
  - o Tap Install

5)

- $\circ~$  Enter device  $\ensuremath{\textit{passcode}}$
- o Tap Install again

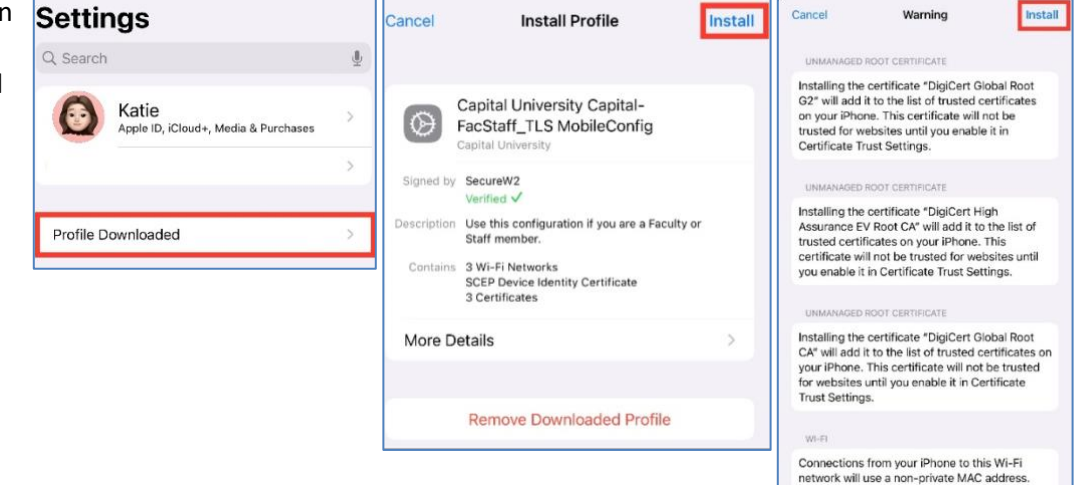

✓ You are now connected! Verify you are on either the Capital-StudentMobile or Capital-FacStaff network and test your connection.

configuration profile. Do you want to allow

Ignore

Allow

this?

**Profile Downloaded** 

Review the profile in the Settings app if you want to install it.

Close